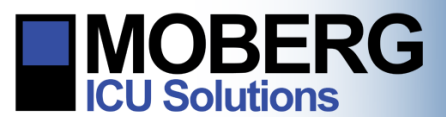

## FINDING THE SYSTEM INFORMATION

The following instructions are for locating system information. The System Information screen shows the current software version installed on the CNS monitor as well as network connection status. It also provides company contact information. These instructions are for CNS Monitors running software application version A.12.64 and newer.

## LOCATING INFORMATION FROM THE OPENING SCREEN

1. From the opening screen, select the System Configuration button.

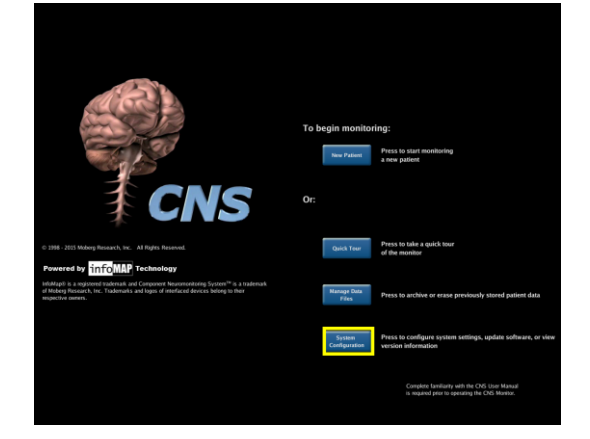

2. Select System Information.

3. The CNS Monitor specifications will appear on the screen.

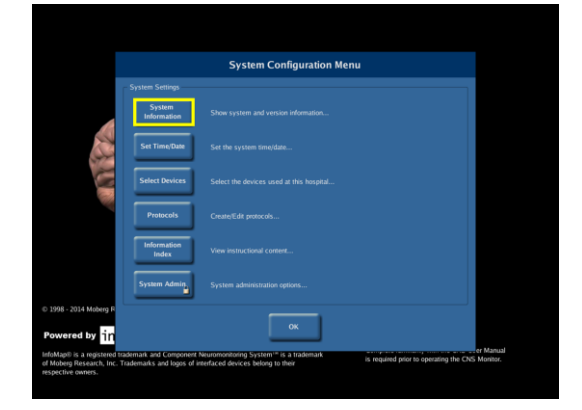

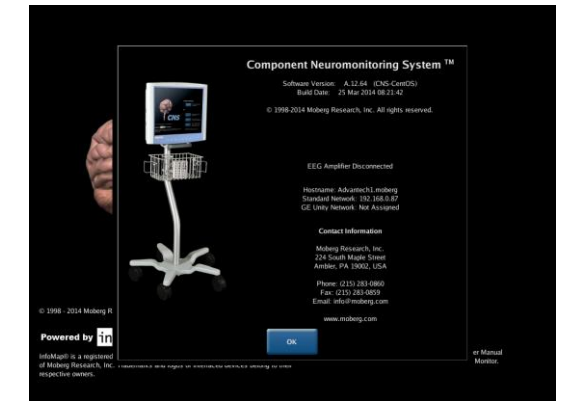

## Moberg Research, Inc.

224 S. Maple St., Ambler, PA 19002 USA

+1 215-283-0860

support@moberg.com

Issue Date: 17-Nov-2016

www.moberg.com

442-0007-00 Rev B

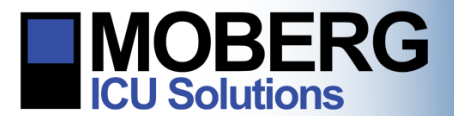

## LOCATING INFORMATION DURING A MONITORING SESSION

1. If a monitoring session is in progress, the option of viewing the system information is still available. Press the **Main Menu** button at the bottom-left of the screen and then press the **System** button on the next screen.

2. In the Systems Settings menu, press the **System Information** button.

3. The CNS Monitor specifications will appear on the screen. Press **OK** to return to the System Settings Menu and then press **Exit Menus** to return to the monitoring session.

*Tip*: The Snapshot feature may be used to save this information.

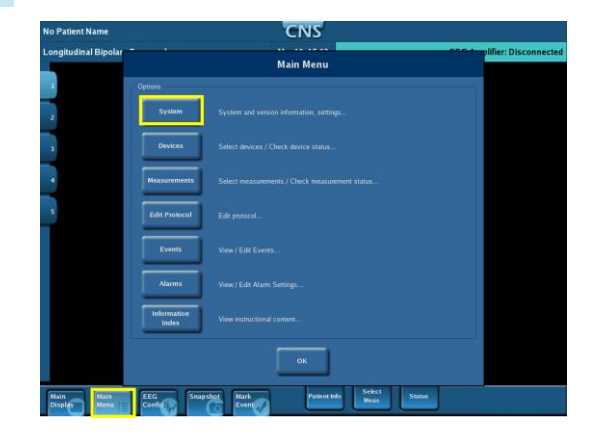

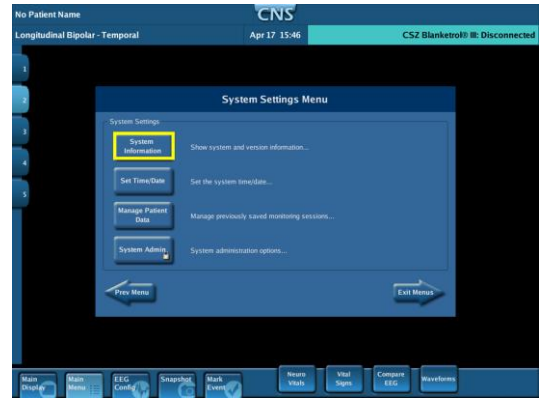

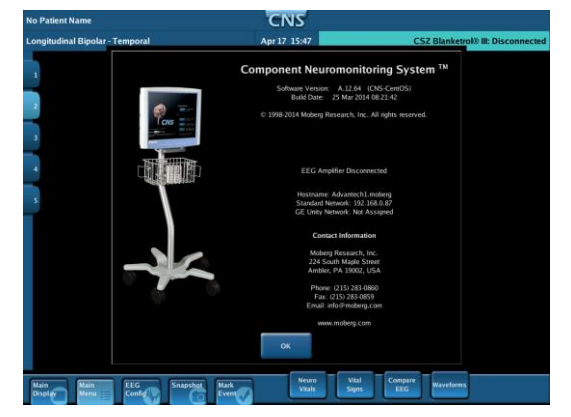

224 S. Maple St., Ambler, PA 19002 USA

+1 215-283-0860

support@moberg.com

Issue Date: 17-Nov-2016

www.moberg.com 442-0007-00 Rev B

Page 2 of 2